# XTOOL | Apparel Printer

## Quick Start Guide

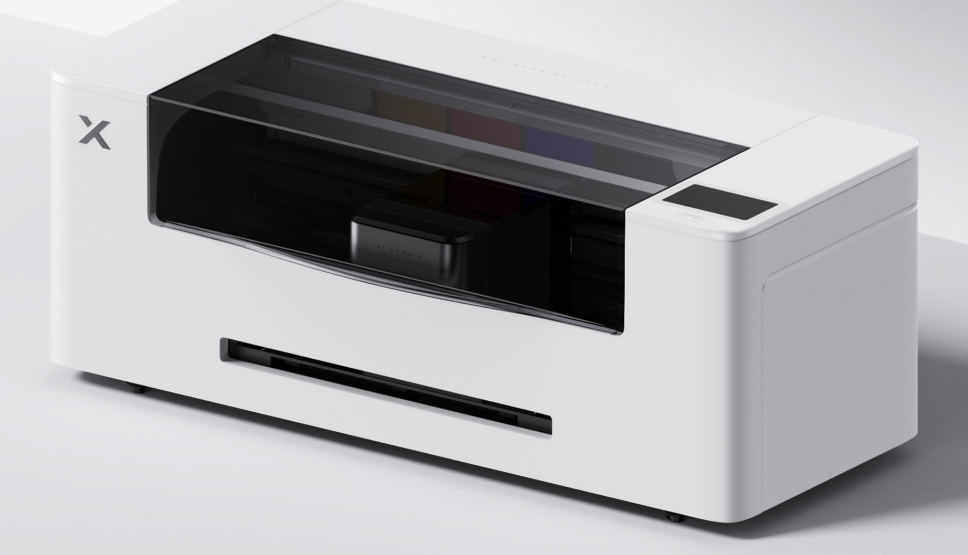

## Contents

| List of items                   | 01 |
|---------------------------------|----|
| Meet your xTool Apparel Printer | 02 |
| Preparations                    | 03 |
| Use xTool Apparel Printer       | 13 |
| Indicator description           | 15 |

\* The English version is the original instructions verified by the manufacturer.

## List of items

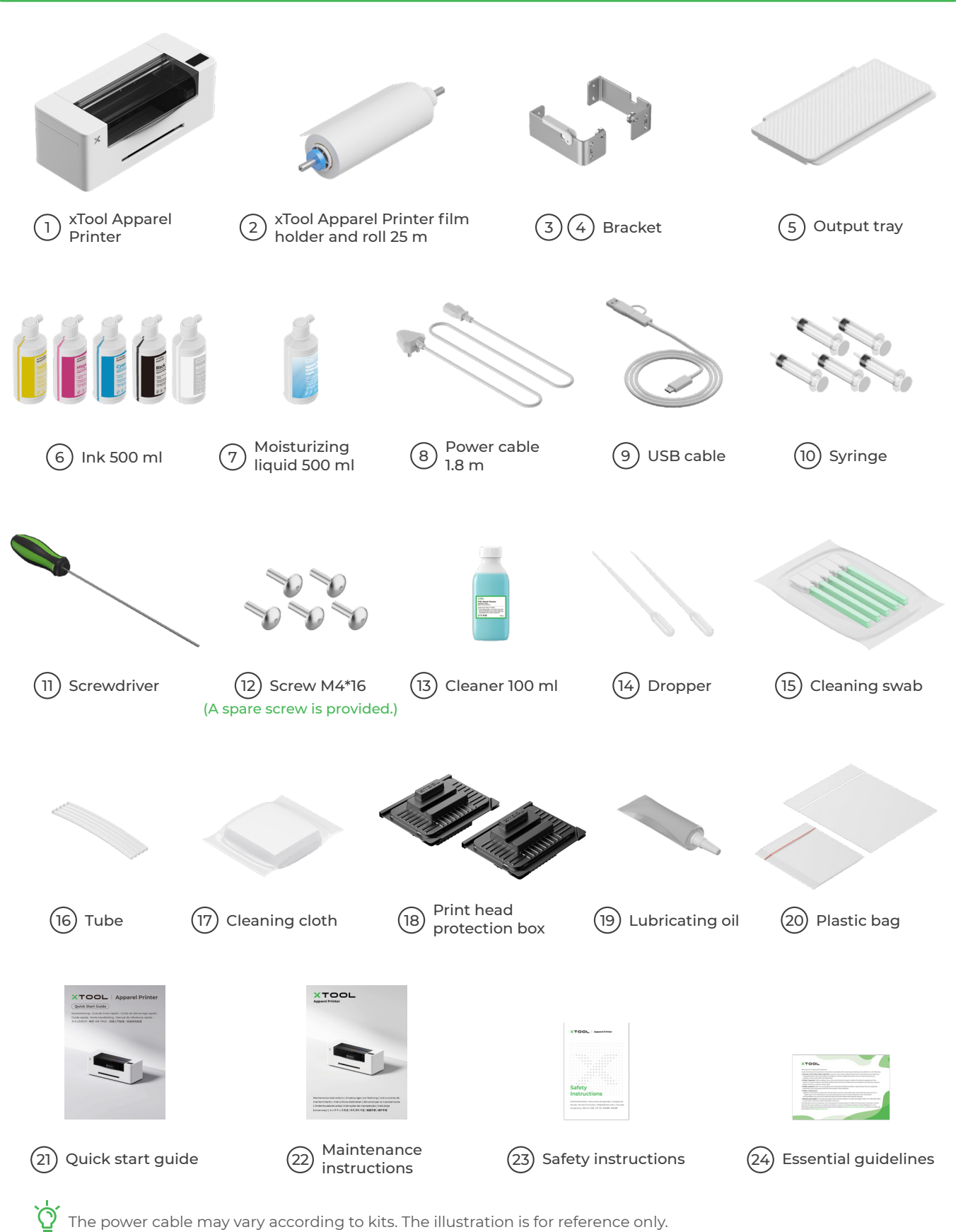

The power cable may vary according to kits. The illustration is for reference only.

## Meet your xTool Apparel Printer

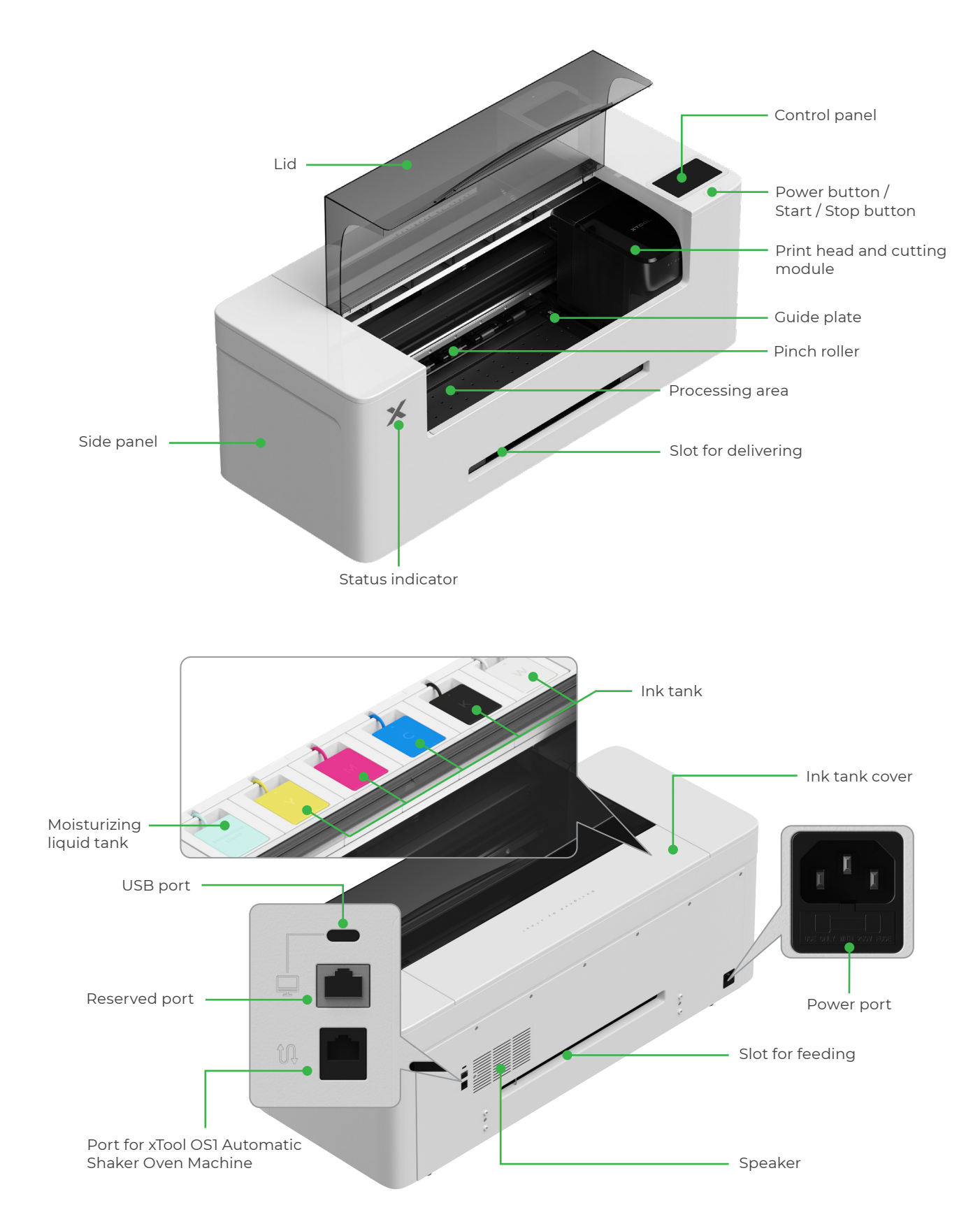

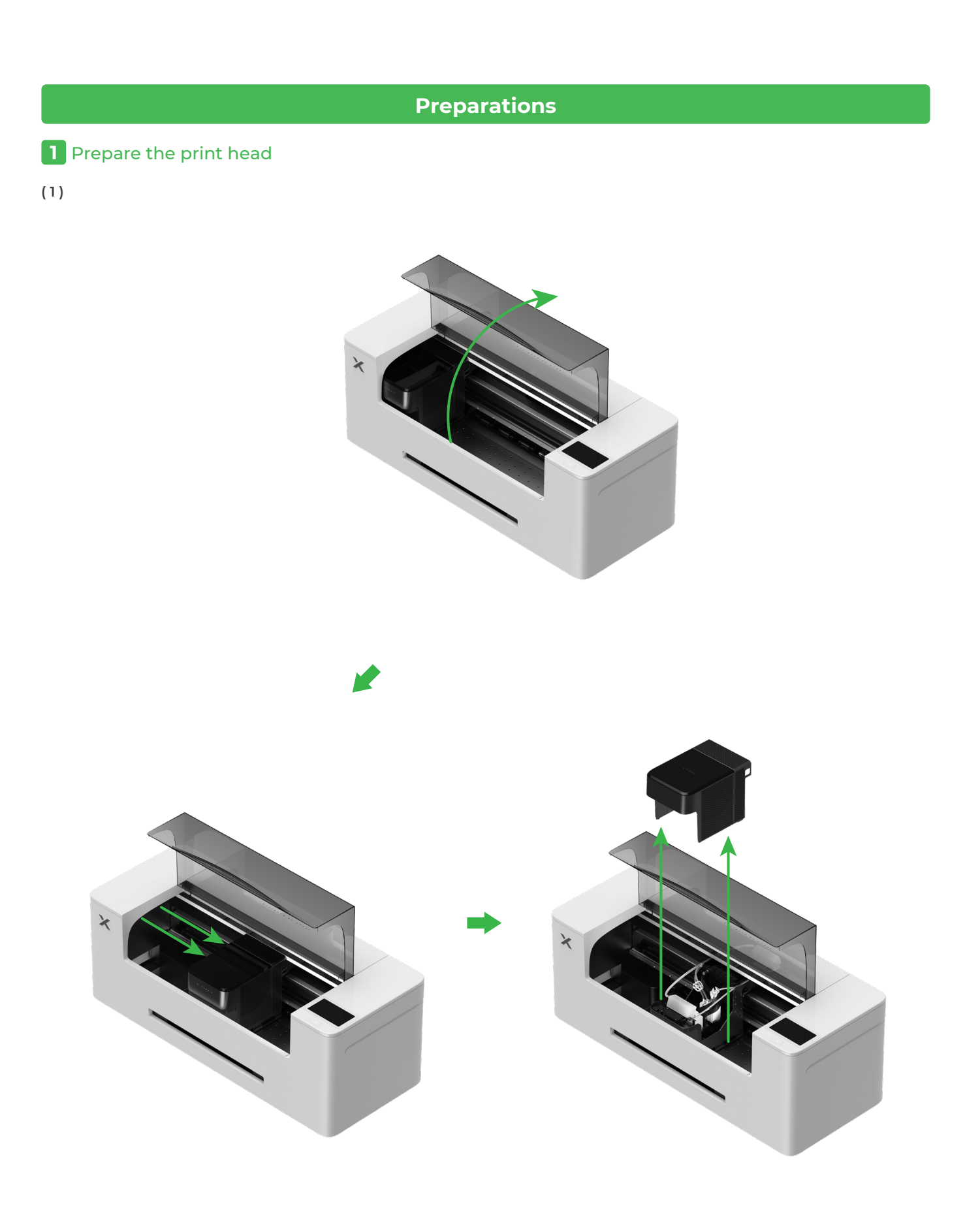

(2) Move the print head to the right

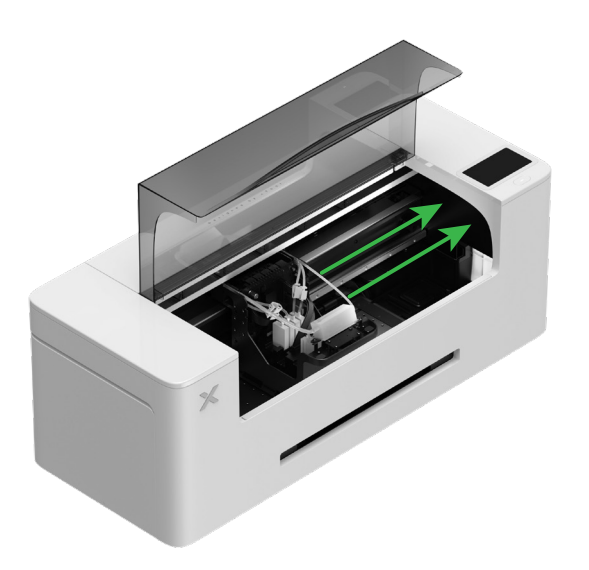

(3) Toggle up the pinch roller switch to open the pinch roller

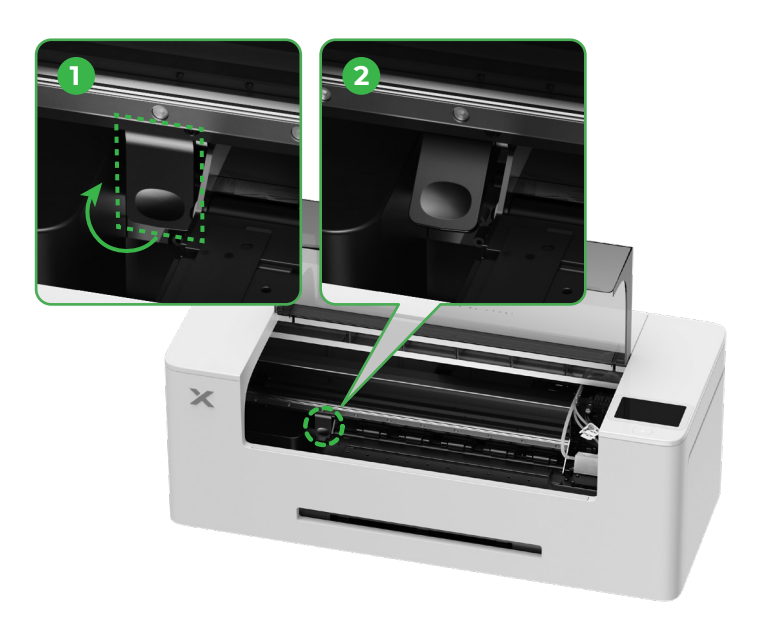

2 Install the bracket and xTool Apparel Printer film roll

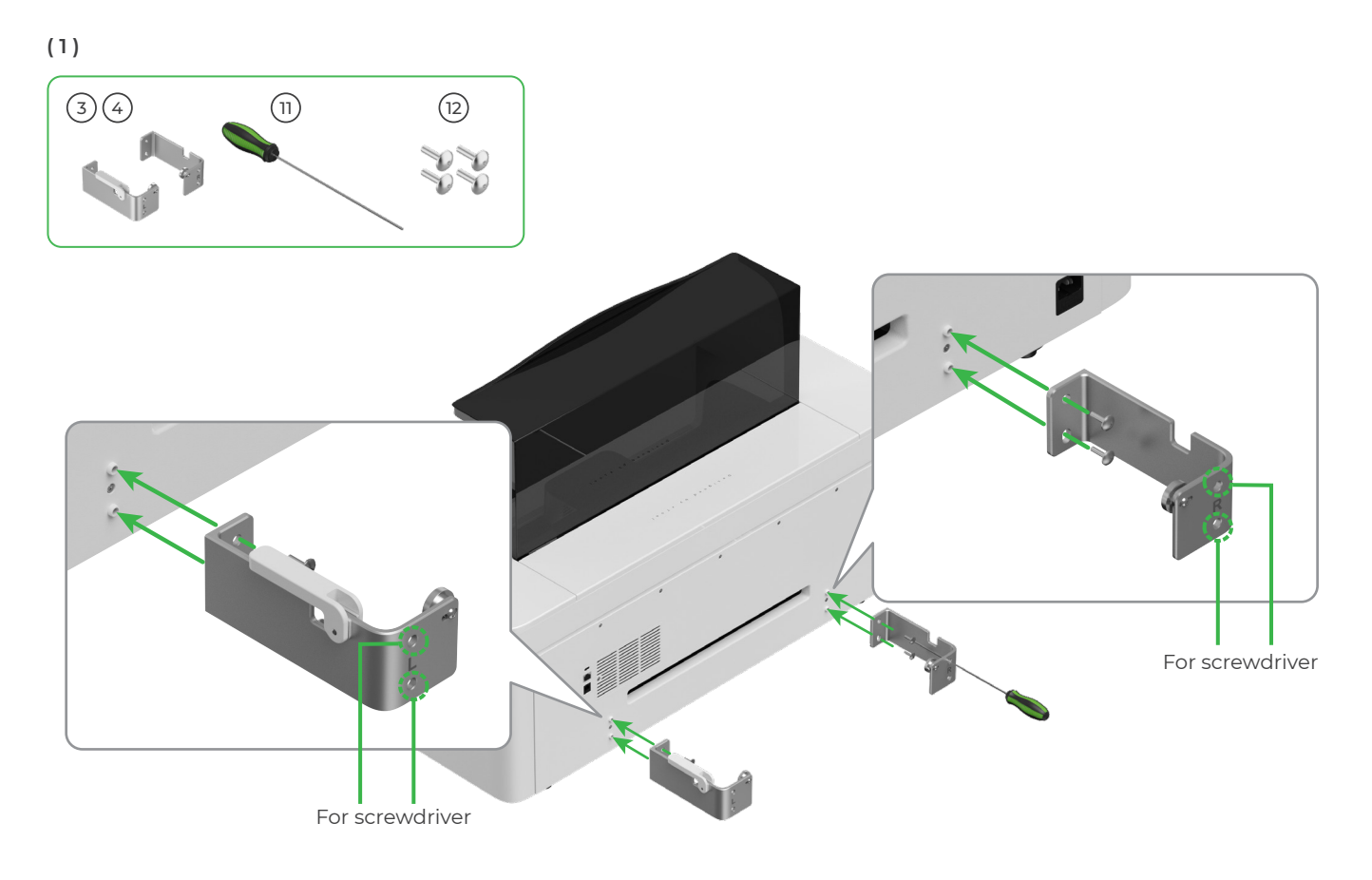

(2)

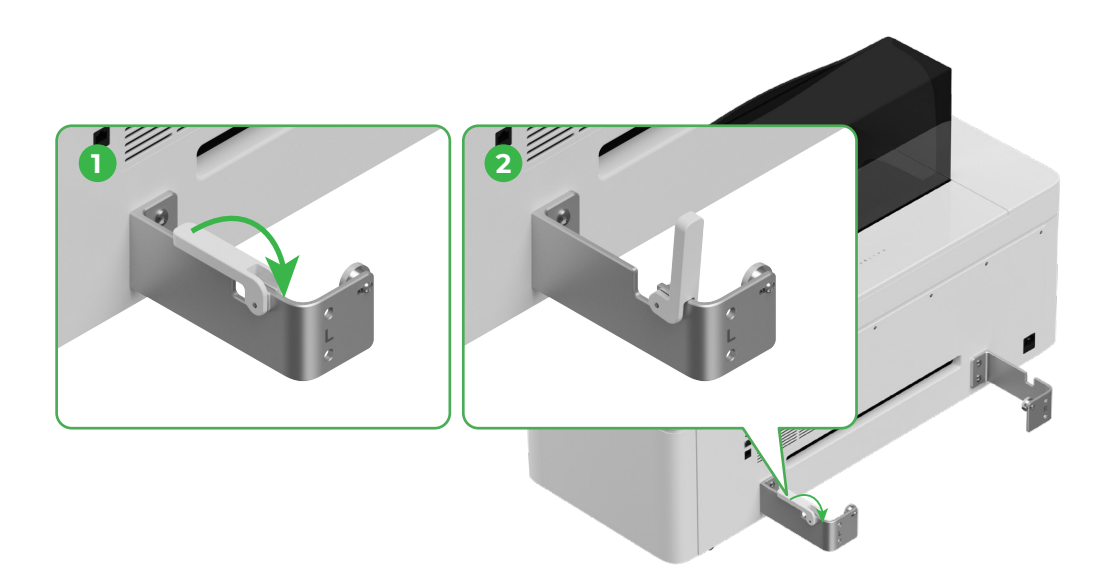

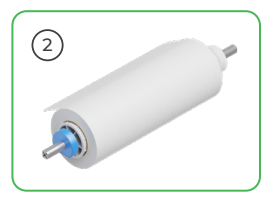

Mind your hands when placing the holder.

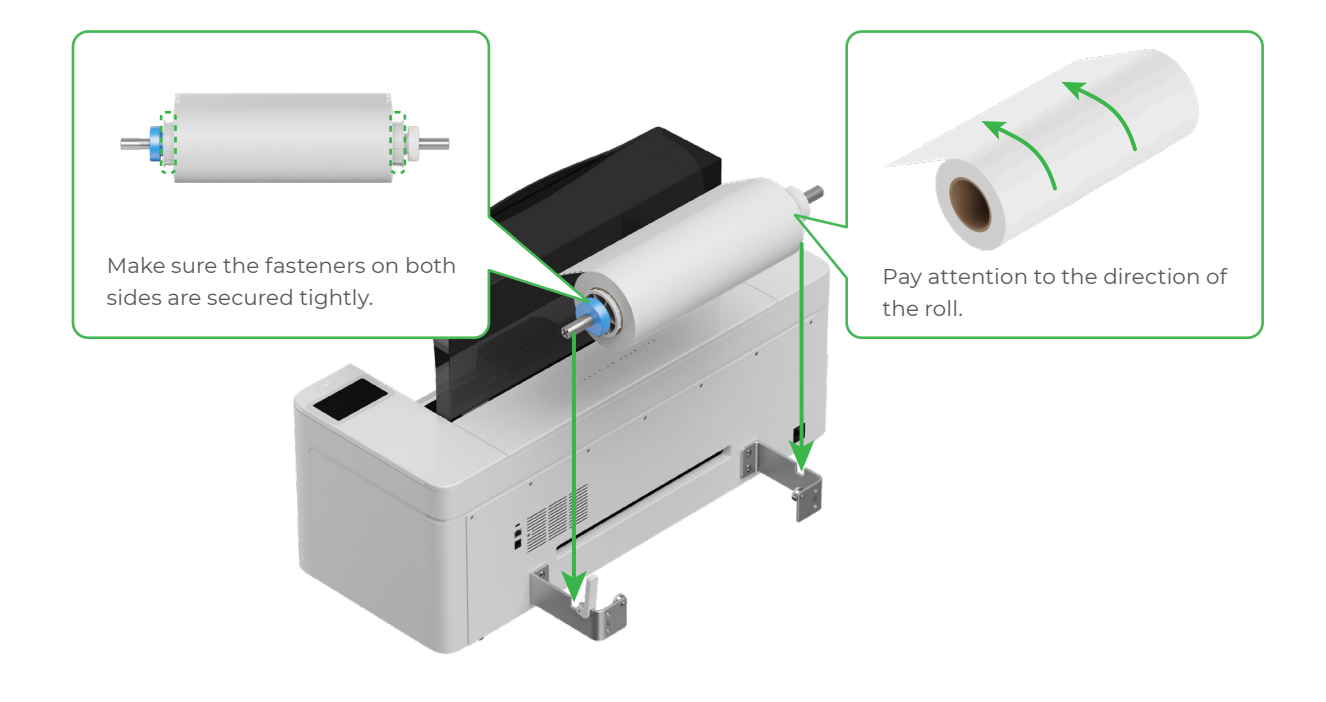

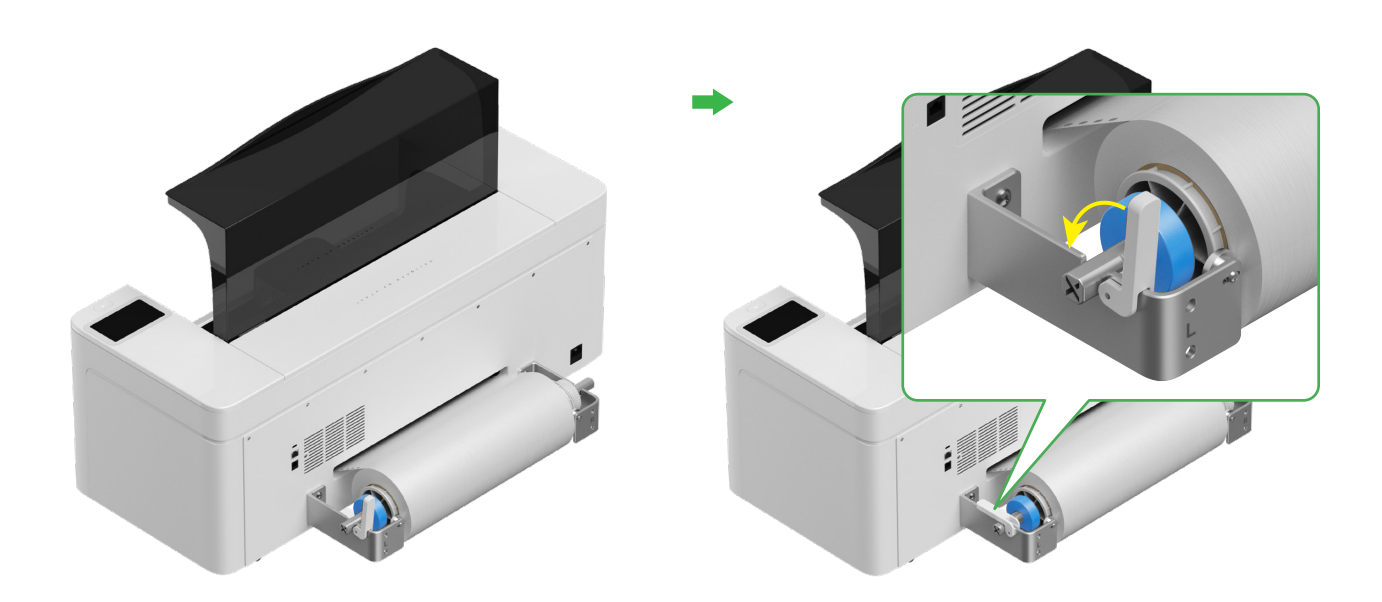

## **3** Feed xTool Apparel Printer film into the printer

, Make sure the sticker on the roll is removed before feeding the film.

Feed the film into the printer through the feeding slot

 $\bigcirc$ 

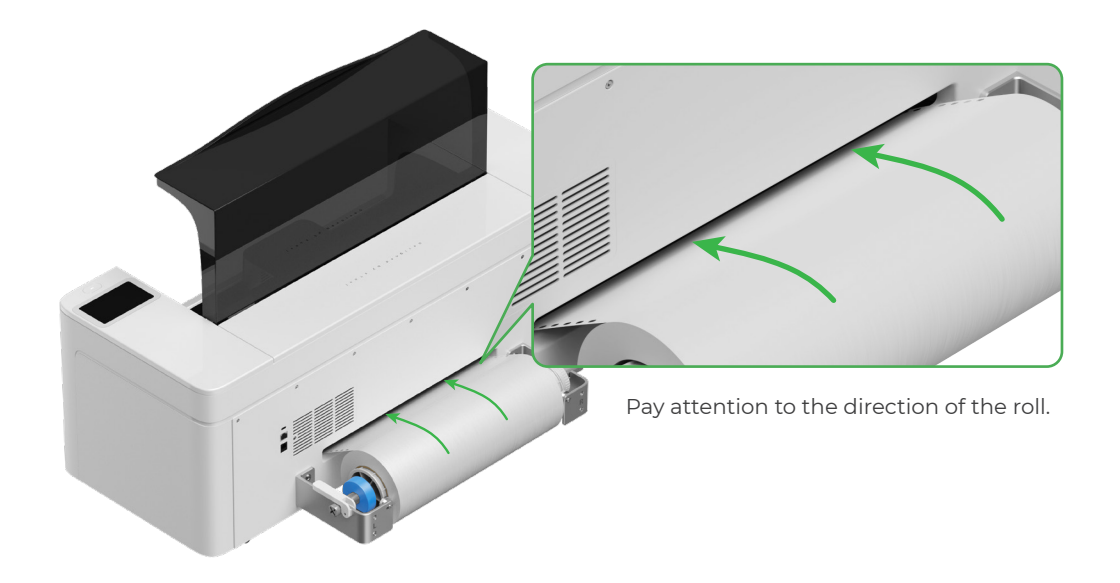

Ensure that the film covers the starting position of the processing area, and aligns with the **white marking line** on the right.

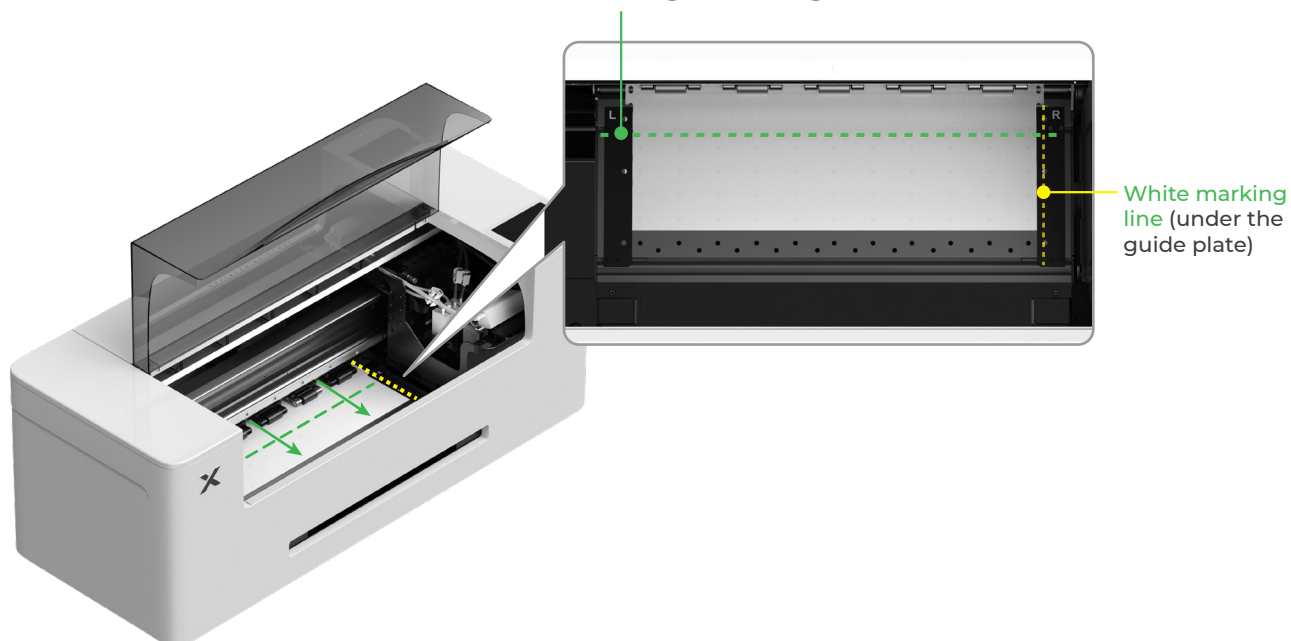

#### Processing area starting line

Move the edges on both sides of the film to the middle of the guide plate holes. Note that the distance between the guide plate and the film should not be too close or too far. Otherwise, it may cause problems such as film bulging.

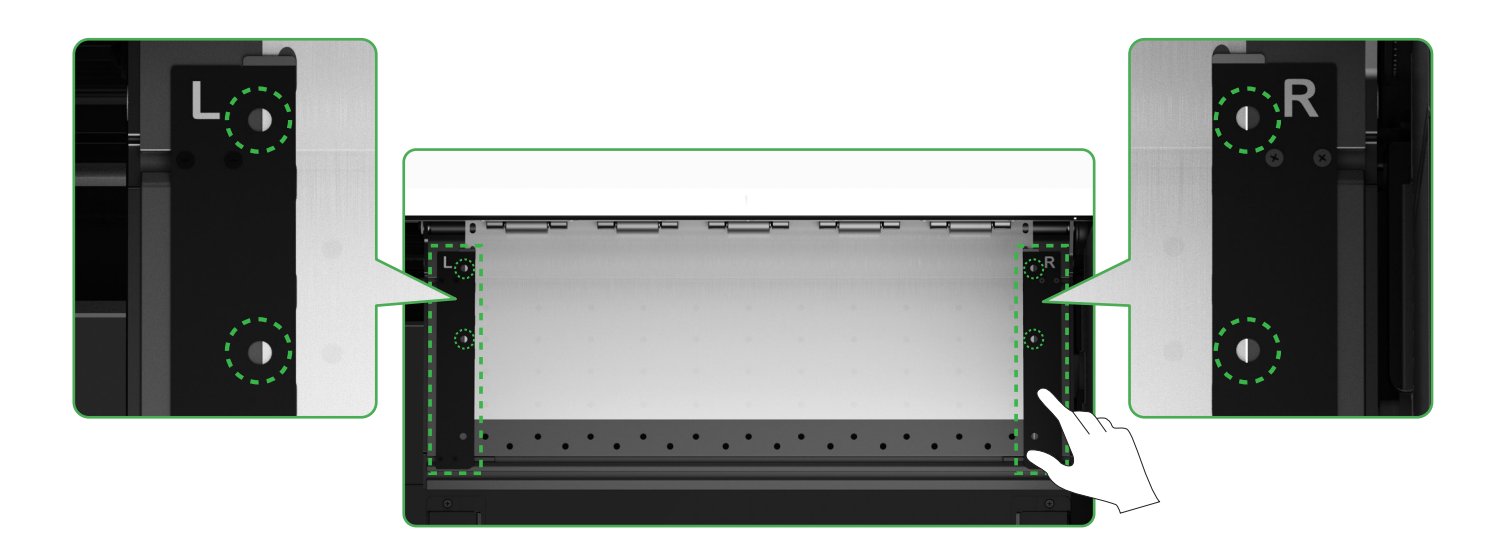

Toggle down the pinch roller switch

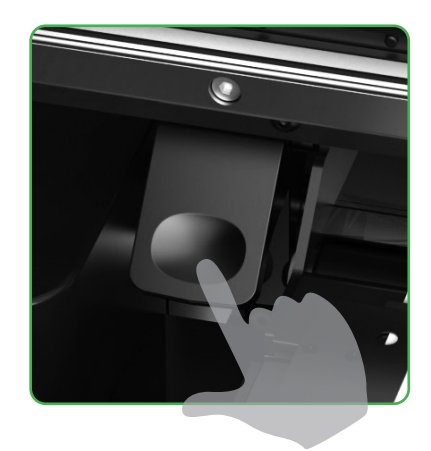

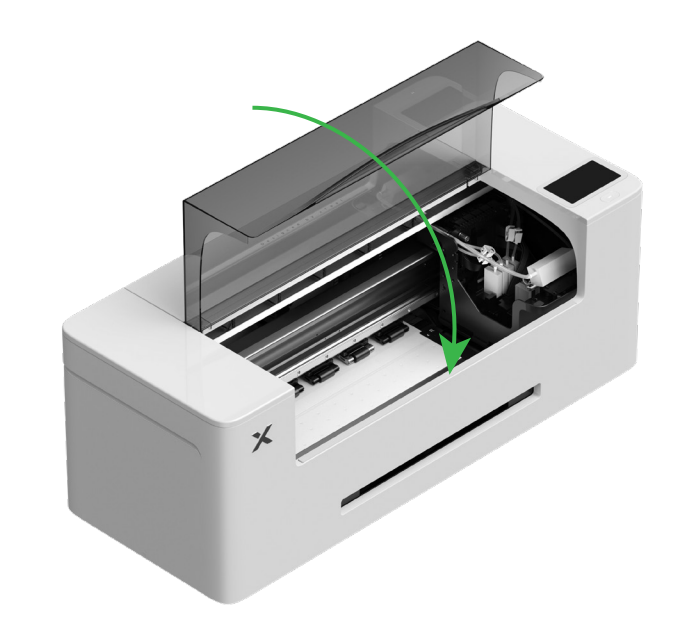

## Fill in moisturizing liquid and ink

(1) Fill moisturizing liquid into the moisturizing liquid tank

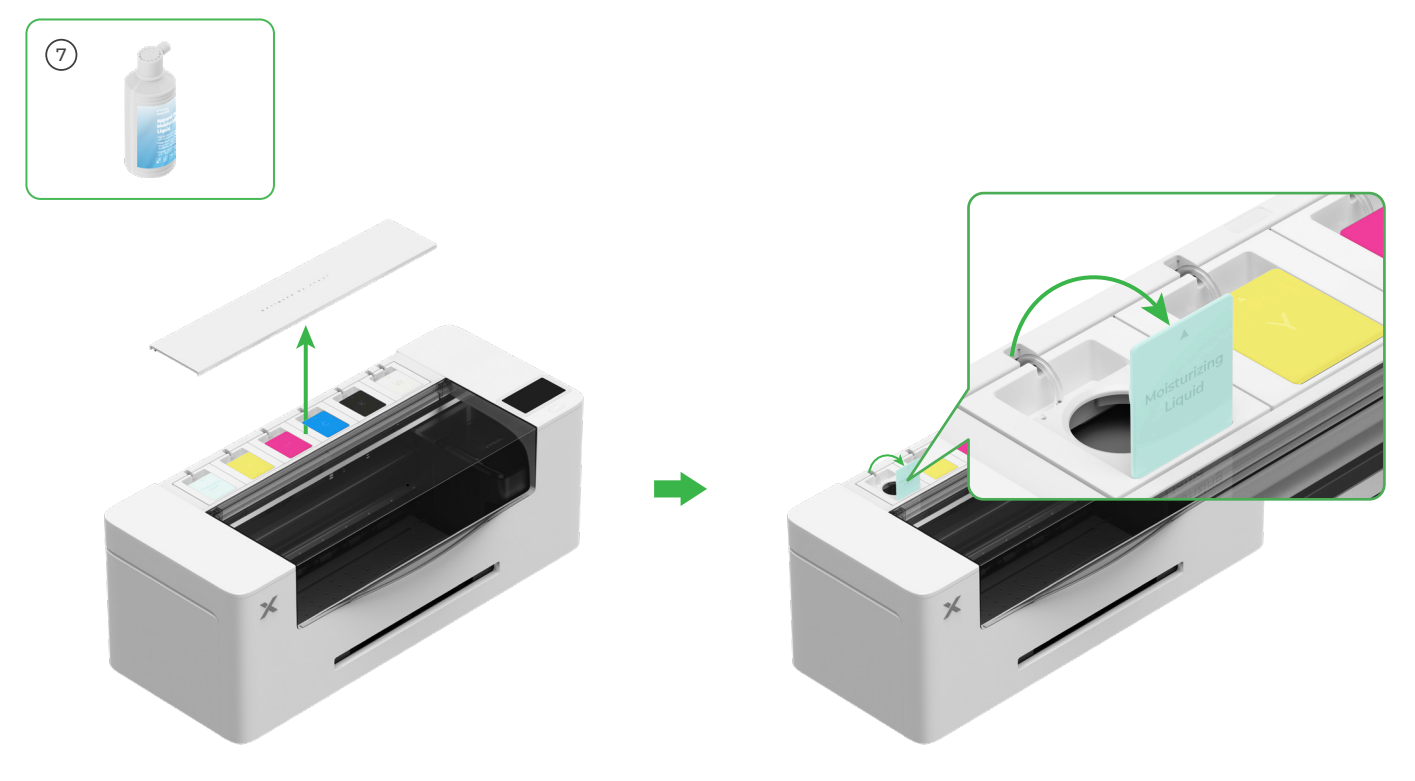

- Fill the moisturizing liquid tank with moisturizing liquid. Be careful not to overfill the moisturizing liquid tank (maximum capacity: 1000 ml).
- Please reserve a proper amount of moisturizing liquid for regular maintenance.

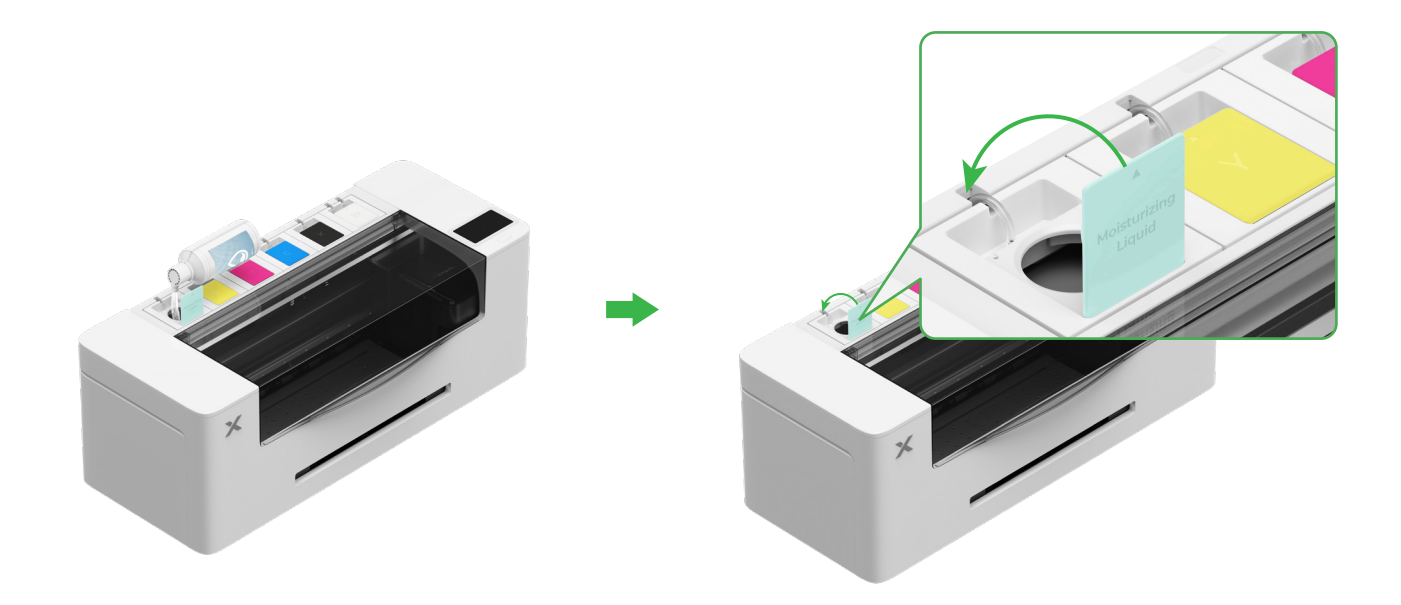

#### (2) Fill ink into the ink tank

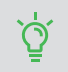

It is advised to exercise caution to prevent stains on clothing when you fill ink. Otherwise, it may leave marks that are difficult to clean.

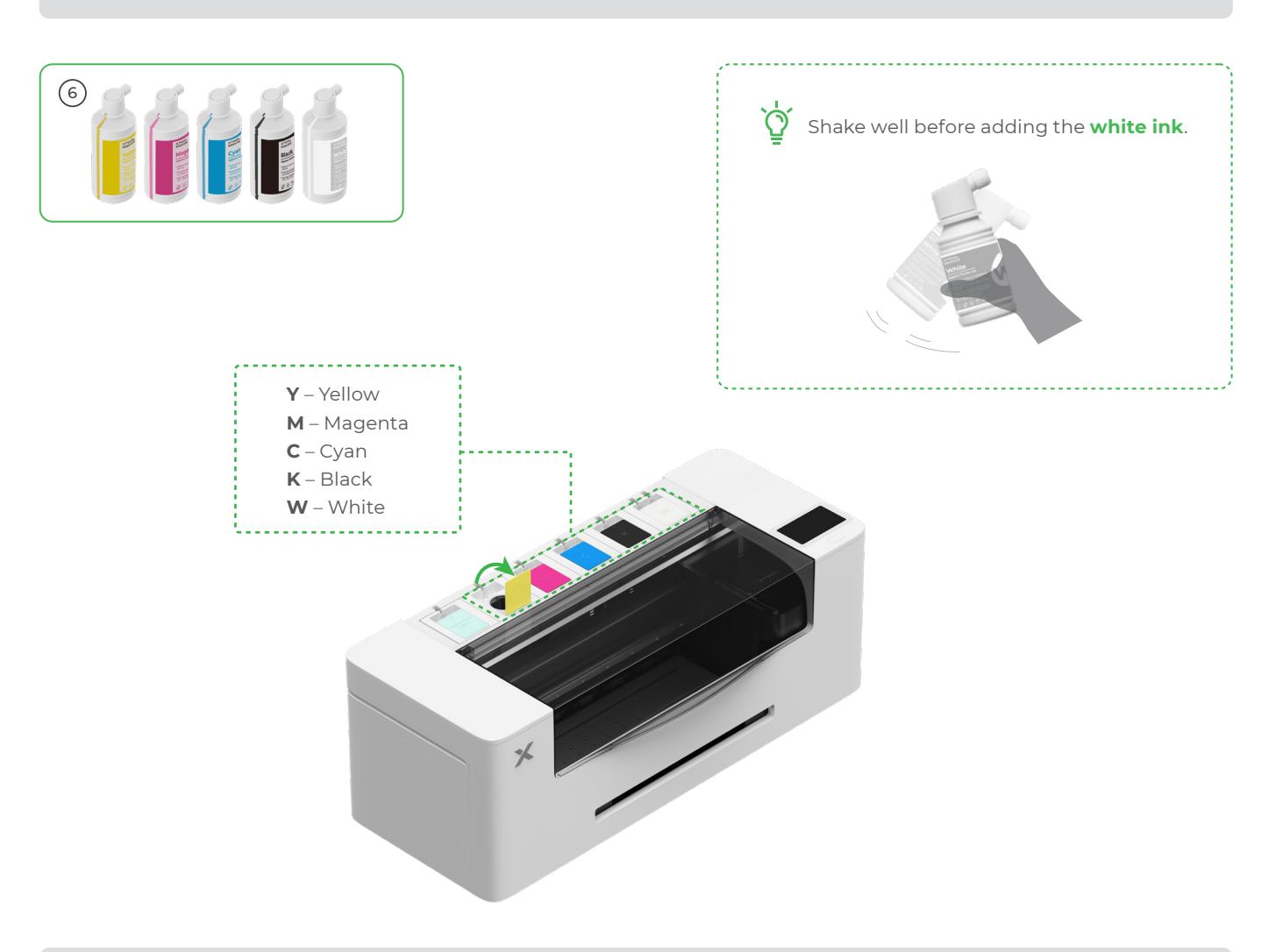

After adding ink, be careful when you open the ink tanks again as ink may splash into the inside of the device.

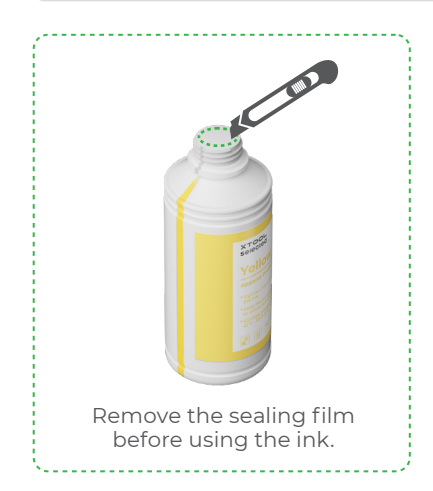

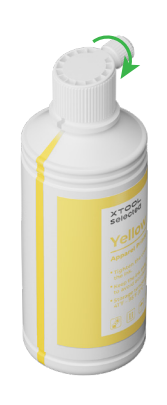

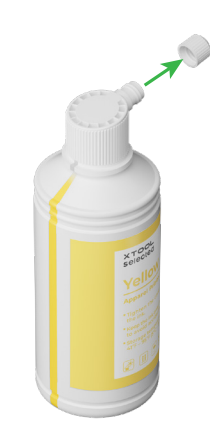

Fill ink of the matching color to the ink tanks.

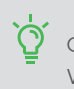

Color ink tank: 500 ml White ink tank: 1000 ml

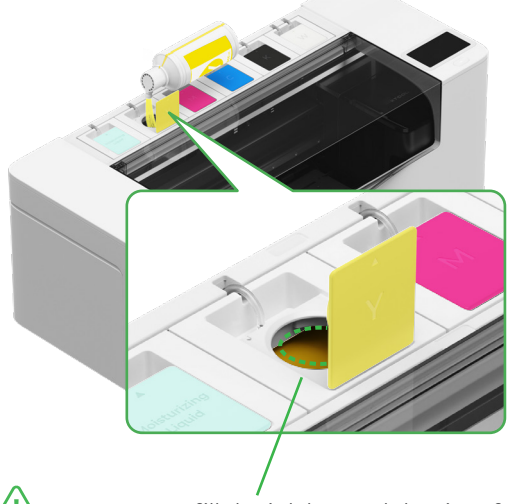

Note: Do not fill the ink beyond the rim of the ink tank.

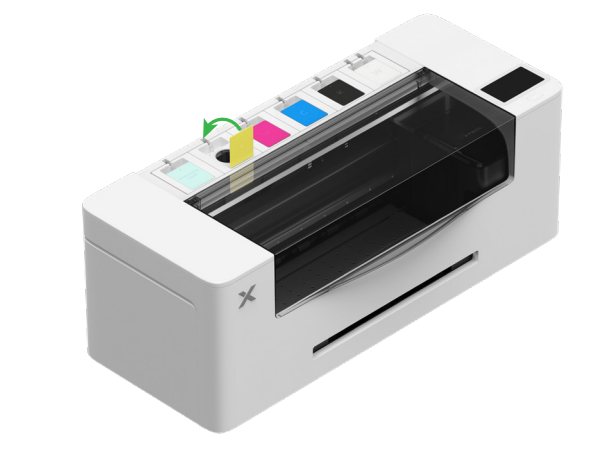

Repeat the steps above to fill the other four ink colors.

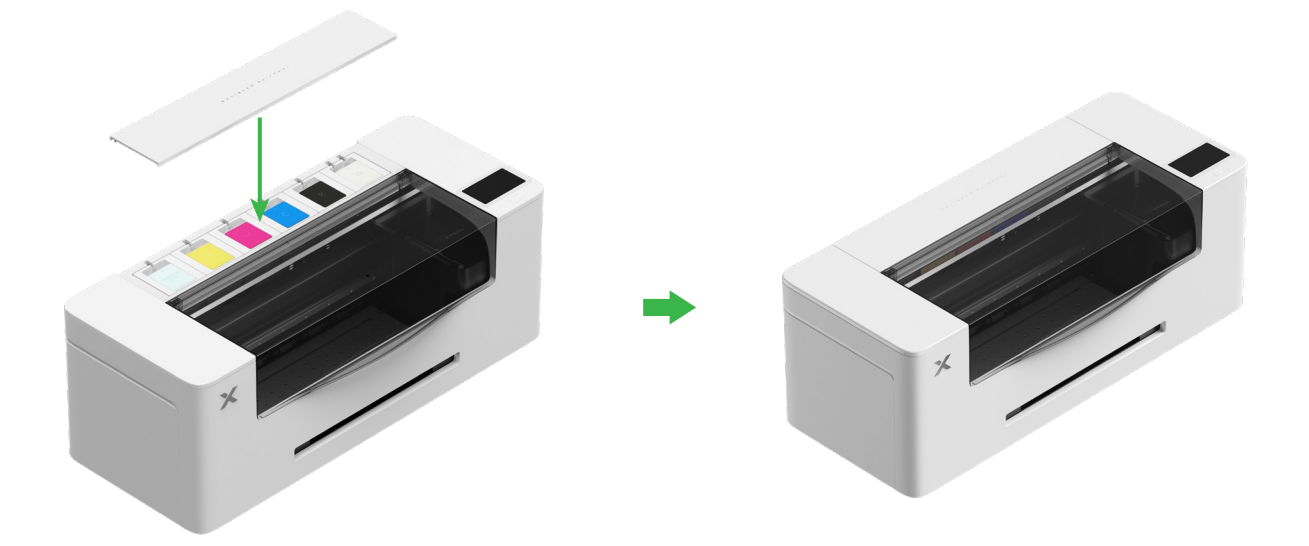

## **5** Install the output tray

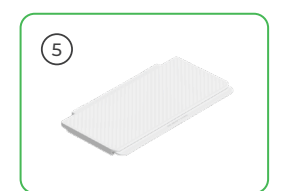

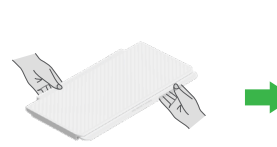

When you use the printer, it is not necessary to open the two stands under the output tray.

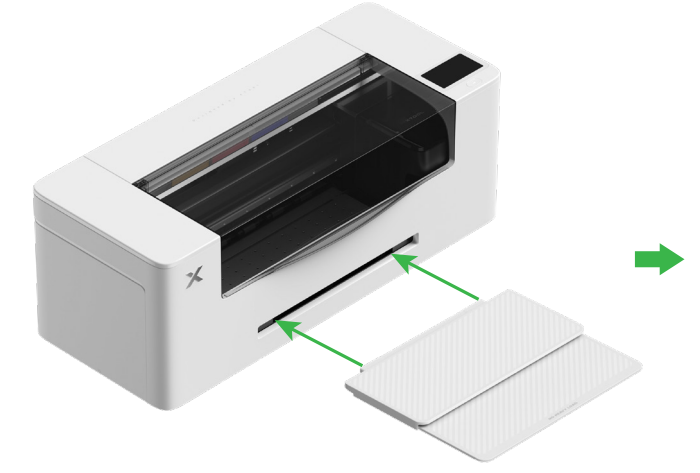

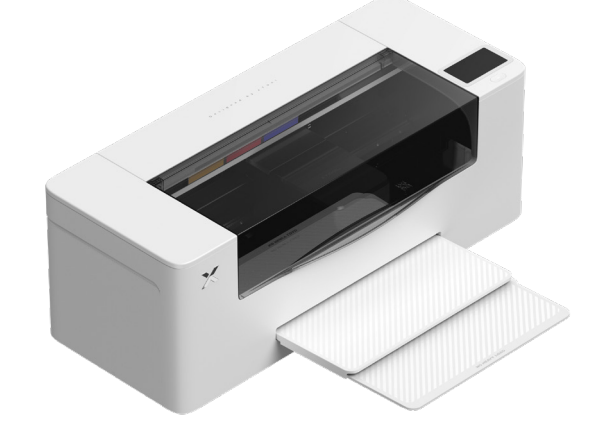

### 6 Connect to a power supply and follow the setup

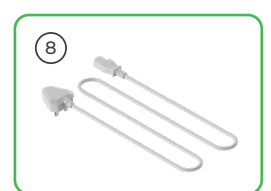

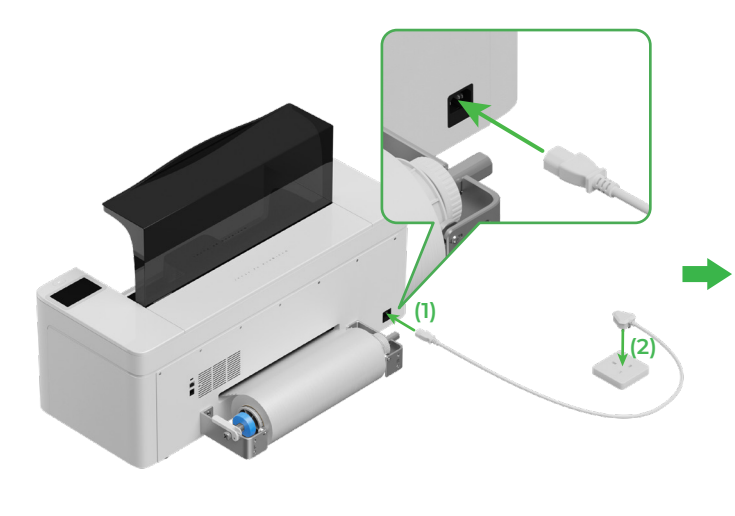

To ensure proper running and maintenance of the device, please keep it connected to a power supply.

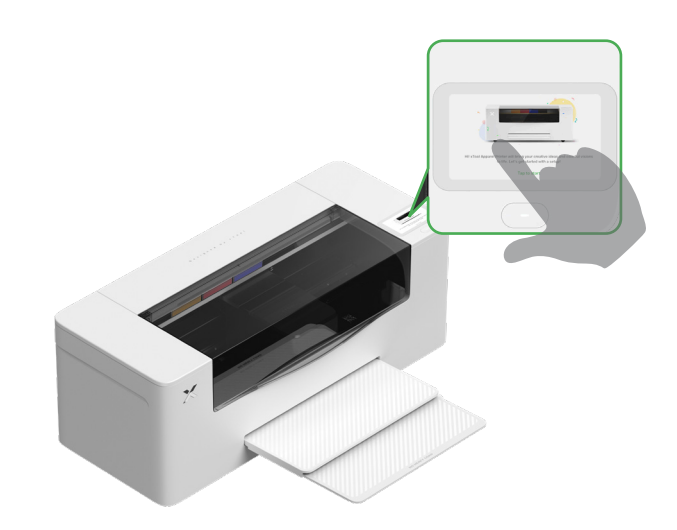

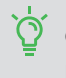

Complete the beginner's guide in the printer before connecting the printer to a computer and using the software.

## Use xTool Apparel Printer

## 1 Get the xTool software

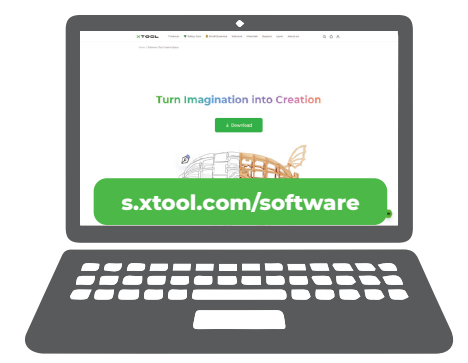

Go to **s.xtool.com/software** to get the xTool software.

## 2 Connect xTool Apparel Printer to your computer

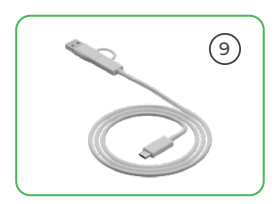

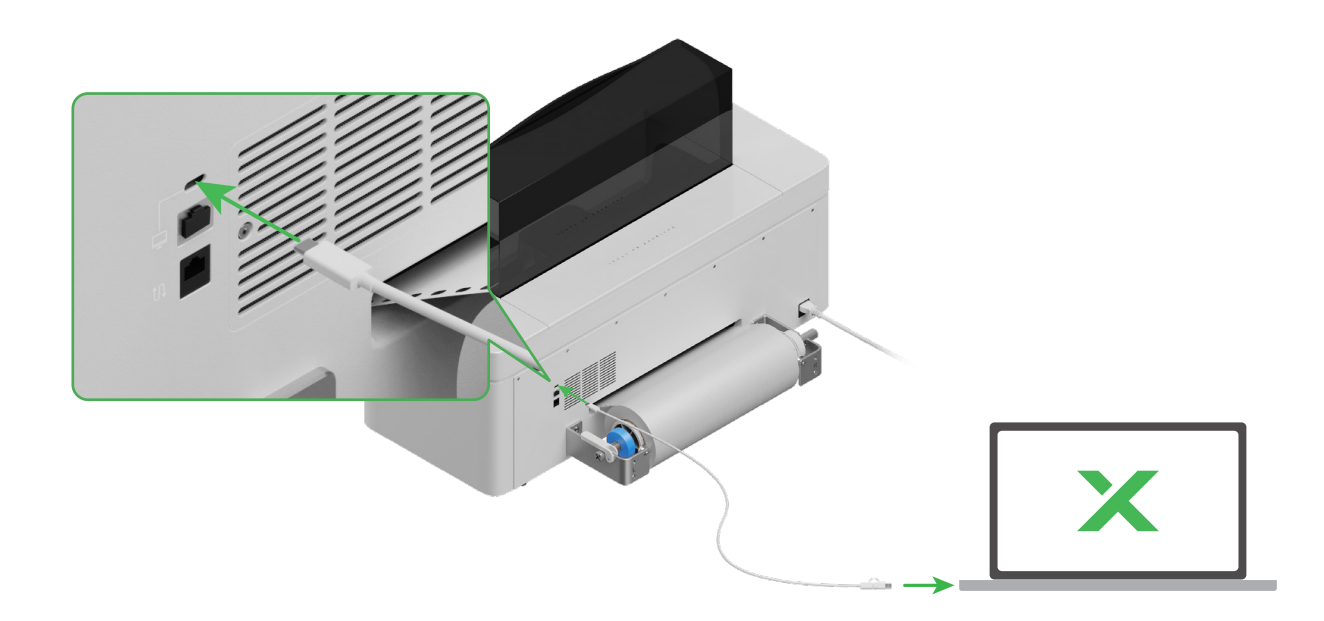

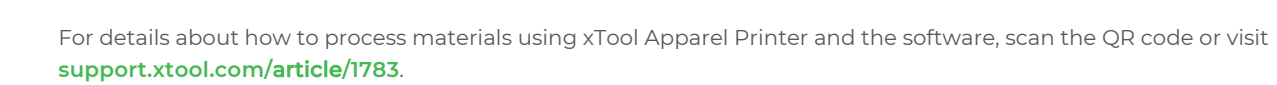

\_\_\_\_///

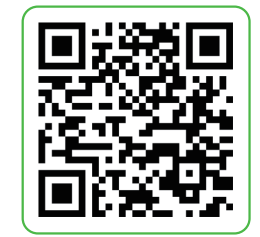

## Indicator description

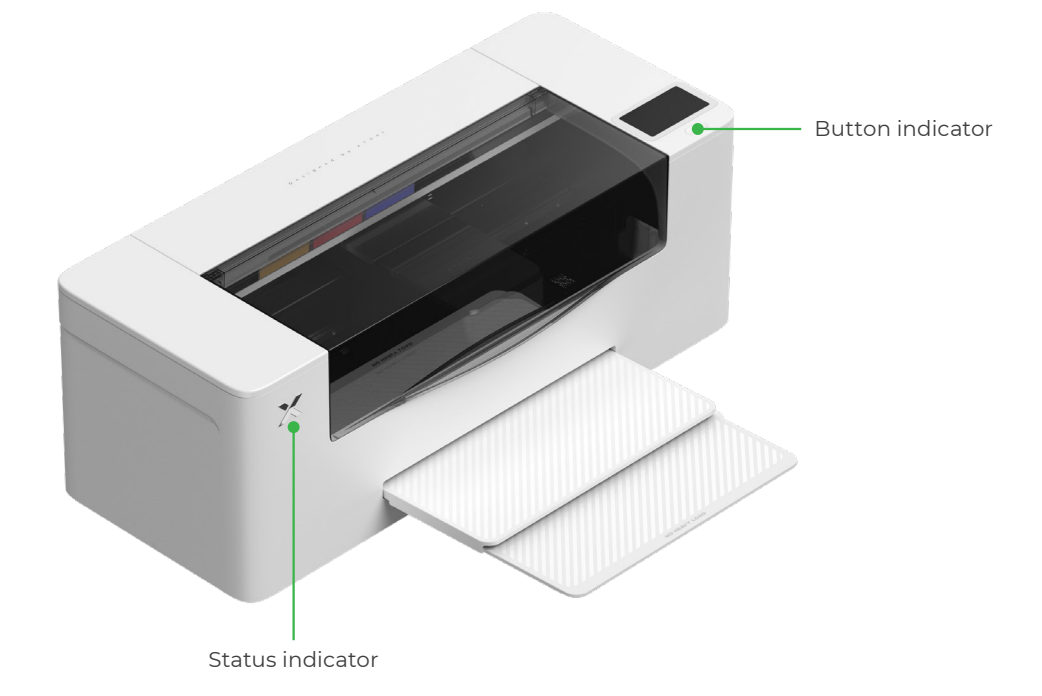

| Button indicator | Status indicator       | Speaker       | Device status            |
|------------------|------------------------|---------------|--------------------------|
| Solid white      | Solid white            | /             | Idle                     |
| Going off        | Going off              | /             | Standby                  |
| Solid white      | Solid green            | /             | Printing                 |
| Solid white      | Solid green            | Sounding once | Printing paused          |
| Solid white      | Blinking purple slowly | Sounding once | Firmware update          |
| Solid white      | Blinking purple slowly | Sounding once | Calibrate the print head |
| Solid white      | Blinking purple slowly | Sounding once | Clean the print head     |
| Solid white      | Blinking red rapidly   | Sounding once | Exception occurs         |